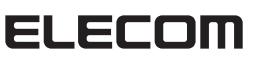

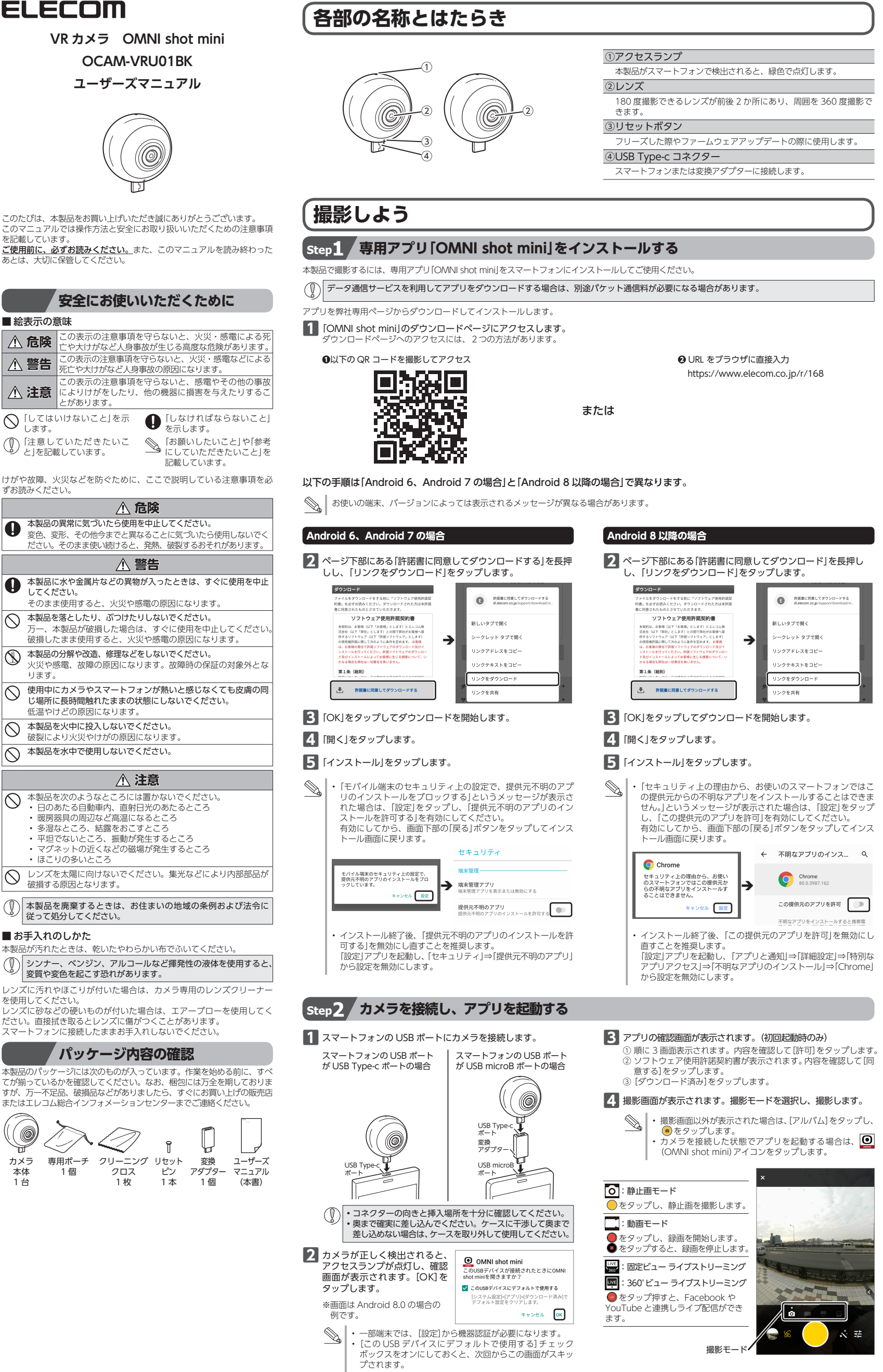

撮影モ

## 専用アプリ「OMNI shot mini」でできること

専用アプリ「OMNI shot mini」を使用することで、次のことができます。

## ■ 閲覧する

・アルバム 撮影画像や動画を閲覧できます。

### ■ 撮影する

•静止画/動画撮影

9。 プレビュー時にスマートフォンに表示される画質は、実際に撮影して 保存される画質よりも低下することがあります。

#### ■ 投稿する

撮影した動画や静止画を SNIS に投稿できます。

• YouTube や Facebook に投稿

YouTube や Facebook と連携し、撮影中の動画をそのまま YouTube や Facebook に生放送するライブ放送ができます。 360° 映像や VR での閲覧も可能です。

#### ■ 設定を変更する

撮影時の設定や本製品の動作設定などを変更できます。

- 15 分間の録画時間制限
- ステッチング調整
- •オプティカルフローイメージステッチング
- シャッター音
- ブラインド
- 保存先

アプリの設定を変更できます。

- キャッシュをクリア
- Facebook アカウントにリンク アプリ表示を反転

## ■ その他

・シリアル番号表示

ファームウェアバージョン表示

ソフトウェアバージョン表示

専用アプリ「OMNI shot mini」の使い方については、弊社 Web サイトに公開している「OMNI shot mini アプリマニュアル」をご覧くだ さい。

## トラブルシューティング

・カメラが検出されない

- ➡一部端末では、「設定」から USB 機器の認証が必要になります。 • 動画撮影が 15 分で終了する
- ⇒設定画面の[撮影設定]で[15分間の録画時間制限]が有効になっている場合は、無効にしてください。
- ステッチ異常が発生する ヘノック共和の地エリ ②
  →十分な光のある場所に移動し、ステッチ補正を行ってください。 設定画面の[撮影定]で[ステッチング調整]をタップし、[確 認]をタップします。

#### 製品仕様

| カメラ本体                 |                                              |
|-----------------------|----------------------------------------------|
| 製品型番                  | OCAM-VRU01BK                                 |
| 画素数                   | 408 万画素×2(1/3 型 CMOS センサー×2)                 |
| 画角                    | 180 度×2 360 度                                |
| 動画画質                  | 最大撮影解像度:2560 × 1280                          |
|                       | 最大フレームレート:30fps                              |
| 静止画画質                 | 最大撮影解像度:3008 × 1504 ピクセル                     |
| 重量                    | 約 28g                                        |
| 外形寸法                  | W40.5 mm $\times$ H46.5 mm $\times$ D40.0 mm |
| 動作温度 / 湿度             | 5℃~ 40℃ / ~ 90%RH(ただし結露なきこと)                 |
| 保存温度 / 湿度             | -10℃~ 60℃ / ~ 90%RH(ただし結露なきこと)               |
| 専用アプリ「OMNI shot mini」 |                                              |
| 対応 OS                 | Android 6 $\sim$ 10                          |
| 対応機種                  | USB ホスト機能に対応した Android スマートフォ<br>ンまたはタブレット   |

# **ユーザーサポートについて**

### 【よくあるご質問とその回答】

www.elecom.co.jp/support こちらから「製品 Q&A」をご覧ください。 【お電話・FAX によるお問い合わせ (ナビダイヤル)】 エレコム総合インフォメーションセンタ-TEL:0570-084-465 FAX:0570-050-012 [ 受付時間 ] 10:00 ~ 19:00 年中無休

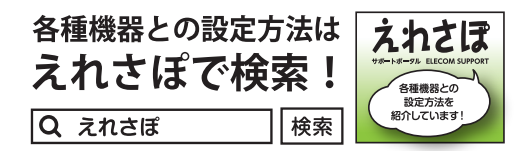

日本以外でご購入されたお客様は、購入国の販売店舗へお問い合わせくださ い。エレコム株式会社は、日本以外の国でのご購入・ご使用による問い合わ せ・サポート対応は致しかねます。また、日本語以外の言語でのサポートは 致しかねます。商品交換は保証規定に沿って対応致しますが、日本以外から の商品交換は対応致しかねます。

A customer who purchases outside Japan should contact the local retailer in the country of purchase for enquiries. In "ELECOM CO., LTD. (Japan)", no customer support is available for enquiries about purchases or usage in/from any countries other than Japan. Also, no foreign language other than Japanese is available. Replacements will be made under stipulation of the Elecom warranty, but are not available from outside of Japan.

## (購入証明書について

レシートや納品書などの購入証明書は、ご購入日を証明する書類となり

ます。 本マニュアルと一緒に大切に保管してください。

## 保証規定

₩44139 1.弊社が定める保証期間(本製品ご購入日より6ヵ月)内に、適切な使用環境 で発生した本製品の故障に限り、無償で本製品を修理または交換いたします。 ■無償保証範囲

- (第1945年40年8日) 2.以下の場合には、保証対象外となります。 (1)購入証明書および放降した本製品をご提出いただけない場合。 (2)ご購入日が確認できる証明書(レシート・納品書など)をご提示いただけ たいただけ ない場合。
- (3) 購入証明書に偽造・改変などが認められた場合
- (4) 弊社および弊社が指定する機関以外の第三者ならびにお客様による改造。 (4)弊社および弊社が指定する機関以外の第三者ならびにお客様による改造、 分解、修理により故障した場合。
   (5)弊社が定める機器以外に接続、または組み込んで使用し、故障または破 損した場合。
   (6)通常一般家庭内で想定される使用環境の範囲を超える温度、湿度、振動 等により故障した場合。
   (7)本製品を購入いただいた後の輸送中に発生した衝撃、落下等により故障 した場合。
   (8)地震、火災、落雷、風水害、その他の天変地異、公害、異常電圧などの 外的要因により故障した場合。
   (9)その他、無償修理または交換が認められない事由が発見された場合。

- ■修理
- 修理 3.修理のご依頼は、購入証明書を本製品に添えて、お買い上げの販売店にお 持ちいただくか、弊社修理センターに送付してください。 4.弊社修理センターへご送付いただく場合の送料はお客様のご負担となりま す。また、ご送付いただく際、適切な梱包の上、紛失防止のため受渡の確 認できる手段(宅記や簡易書留など)をご利用ください。尚、弊社は運送中 の製品の破損、紛失については一切の責任を負いかねます。 5.同機種での交換ができない場合は、保証対象製品と同等またはそれ以上の 性能を有する他の製品と交換させていただく場合があります。 6.有償、無償にかかわらず修理により交換された旧部品または旧製品等は返 却いたしかねます。

#### ■免責事項

■保証内容

- 7.本製品の故障について、弊社に故意または重大な過失がある場合を除き、 弊社の債務不履行および不法行為等の損害賠償責任は、本製品購入代金を
- 上限とさせていただきます。 8.本製品の故障に起因する派生的、付随的、間接的および精神的損害、逸失利益、ならびにデータ損害の補償等につきましては、弊社は一切責任を負 いかねます。

●有効範囲 9.本製品の保証は、日本国内においてのみ有効です。

This warranty is valid only in Japan. 10.保証規定は再発行いたしませんので、大切に保管してください。

Contact your local retailer with any product enquiries. Customer support at ELECOM, Japan, is available in the Japanese language and for products purchased in Japan. Replacements are warranty-dependent, but unavailable outside of Japan.

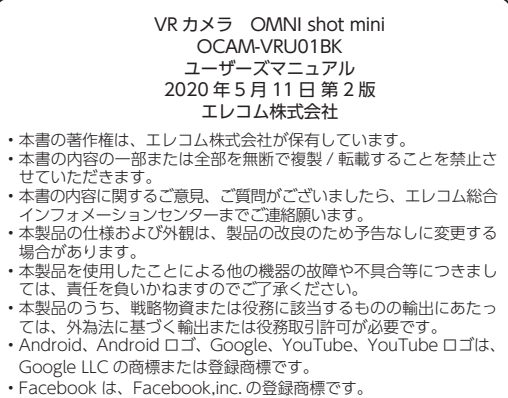

- ・Facebookは、Facebookinc、の登録商標です。 ・その他本書に記載されている会社名・製品名等は、一般に各社の商 標または登録商標です。